# WORDPRESS.COM

# SETTING UP AN ACCOUNT ENABLING SITE DASHBOARD

## Build your beautiful site today

Everything you need for a website that works for

#### **Get Started**

Compare plane

<del>you.</del>

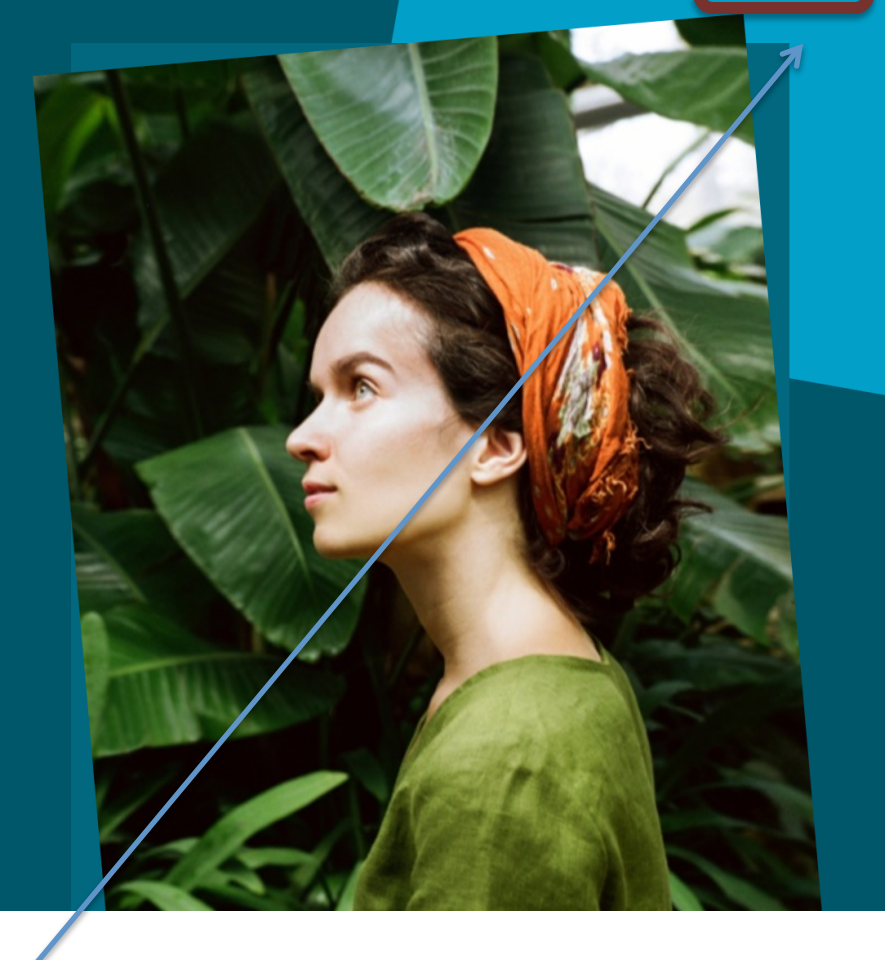

### 1. Select Get Started

#### Let's create a site.

Please answer these questions so we can help you make the site you need.

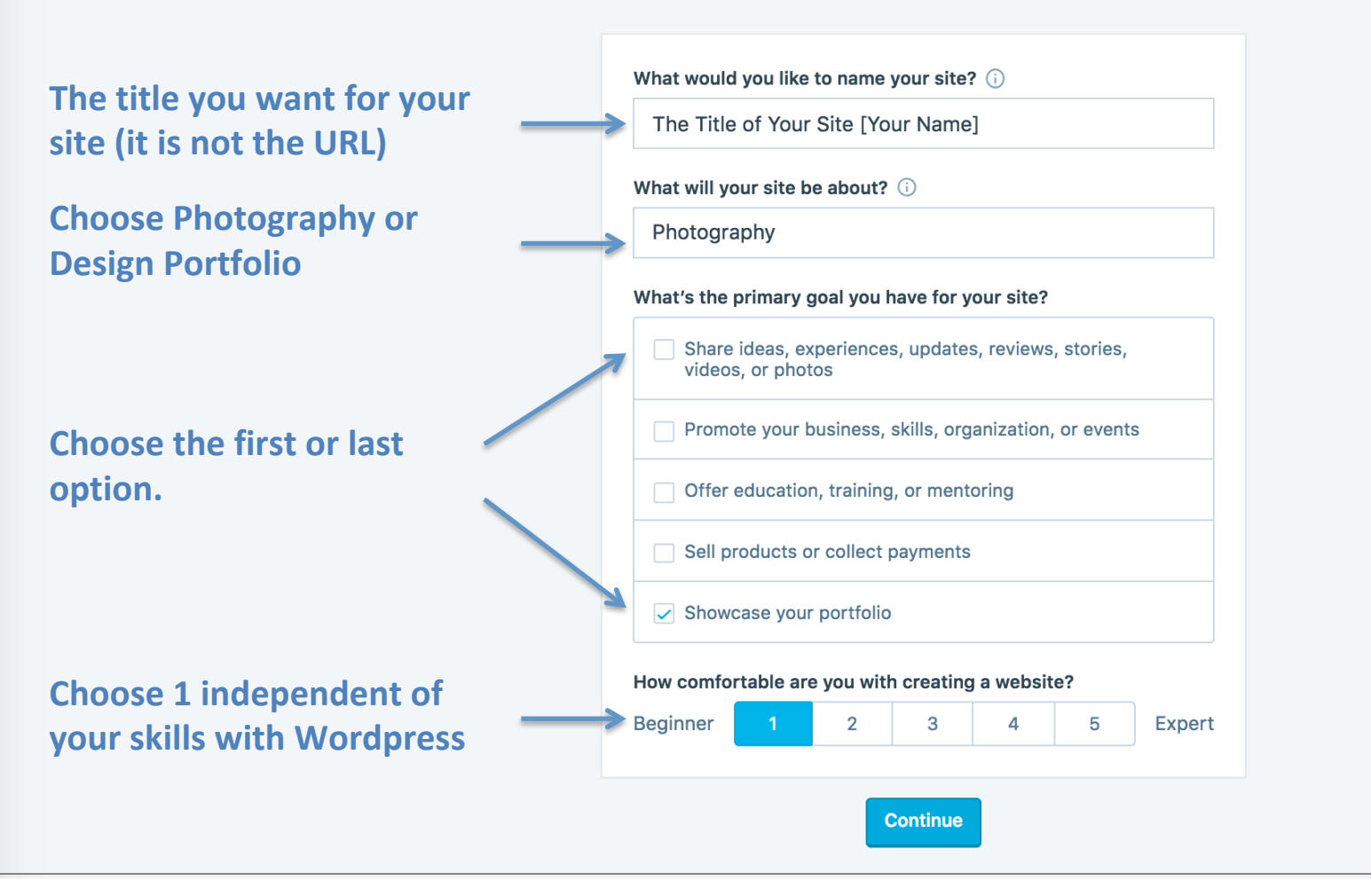

2. Complete the information requested and press the continue button.

Step 2 of 4

#### Give your site an address.

Enter your site's name or some keywords that describe it to get started.

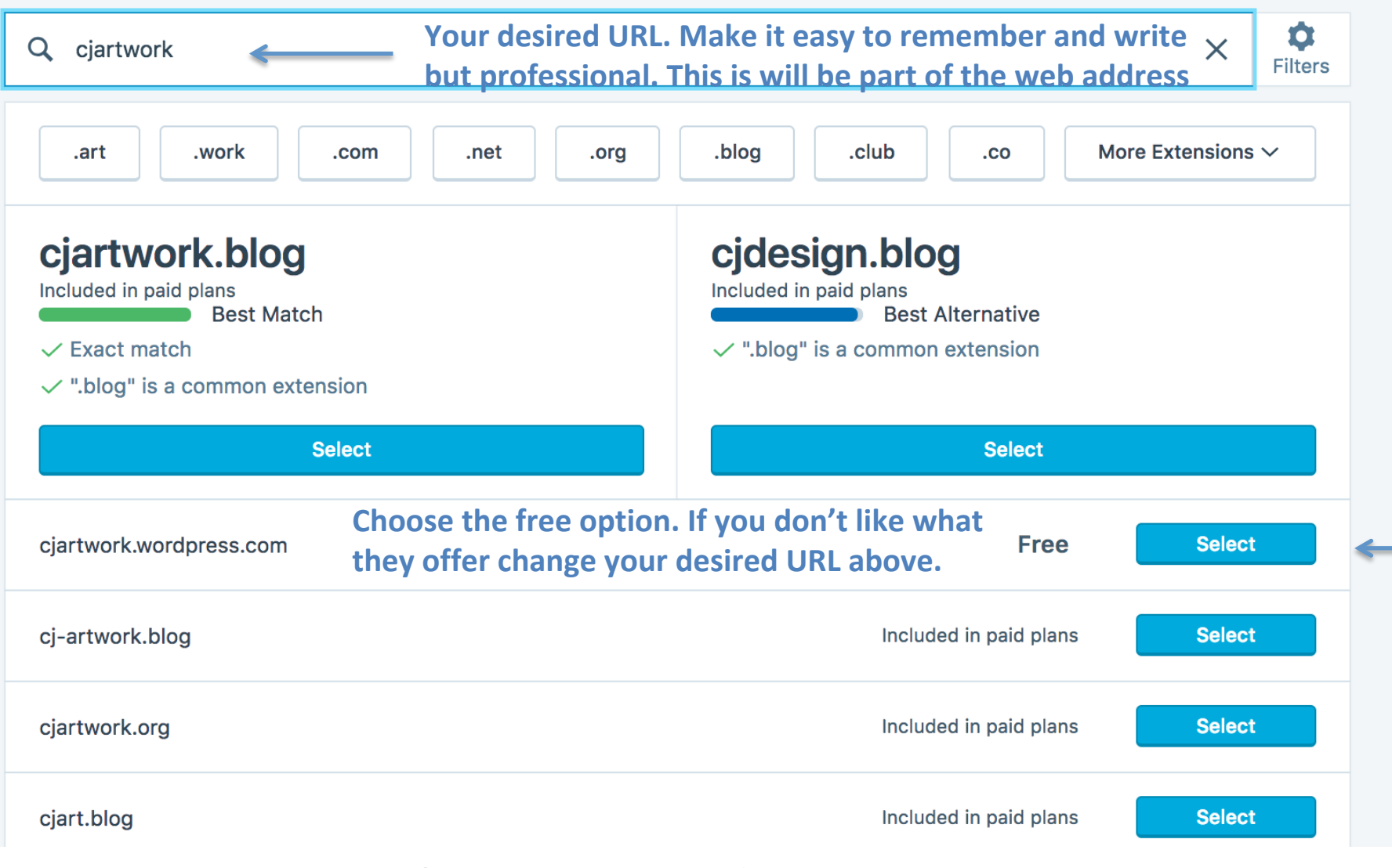

3. Choose your domain URL

Step 3 of 4

#### Pick a plan that's right for you.

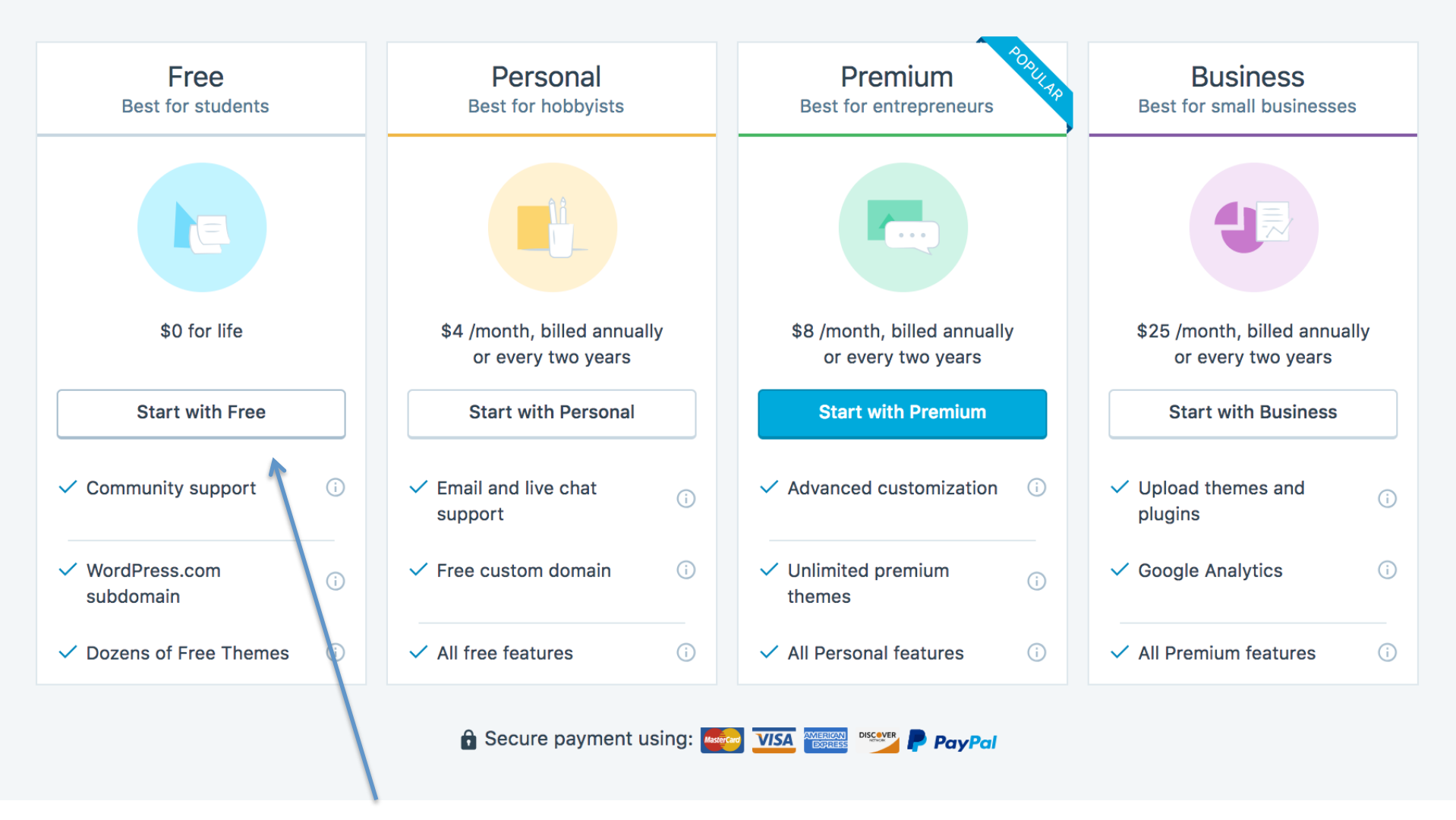

### 4. Choose the FREE option

| 0.  |   | ~ |    | ~ |
|-----|---|---|----|---|
| Ste | р | 6 | OŤ | 6 |

#### Create your account.

| Your ema | laddress                                                              |
|----------|-----------------------------------------------------------------------|
| cjmc@    | gmail.com                                                             |
|          |                                                                       |
| Choose a | username                                                              |
| craujax  | (                                                                     |
|          |                                                                       |
| Choose a | password                                                              |
|          |                                                                       |
| •••••    | ••                                                                    |
| •••••    | •• <i>%</i>                                                           |
| •••••    | •• 50                                                                 |
| ••••••   | By creating an account you agree to our                               |
| ••••••   | By creating an account you agree to our fascinating Terms of Service. |
| ••••••   | By creating an account you agree to our fascinating Terms of Service. |
|          | By creating an account you agree to our fascinating Terms of Service. |

### 5. Add Your Credentials Use an email you can access easily!

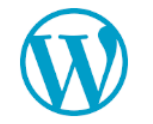

Welcome to WordPress.com. Please click the button below to confirm your email address and activate your account.

**Confirm Now** 

Helpful reminder: At any time, log into your account with your username, **bccart87**, or your **email address**.

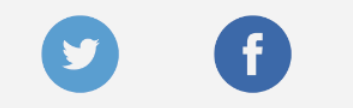

6. Check your email and Validate the Wordpress account: **Confirm Now** 

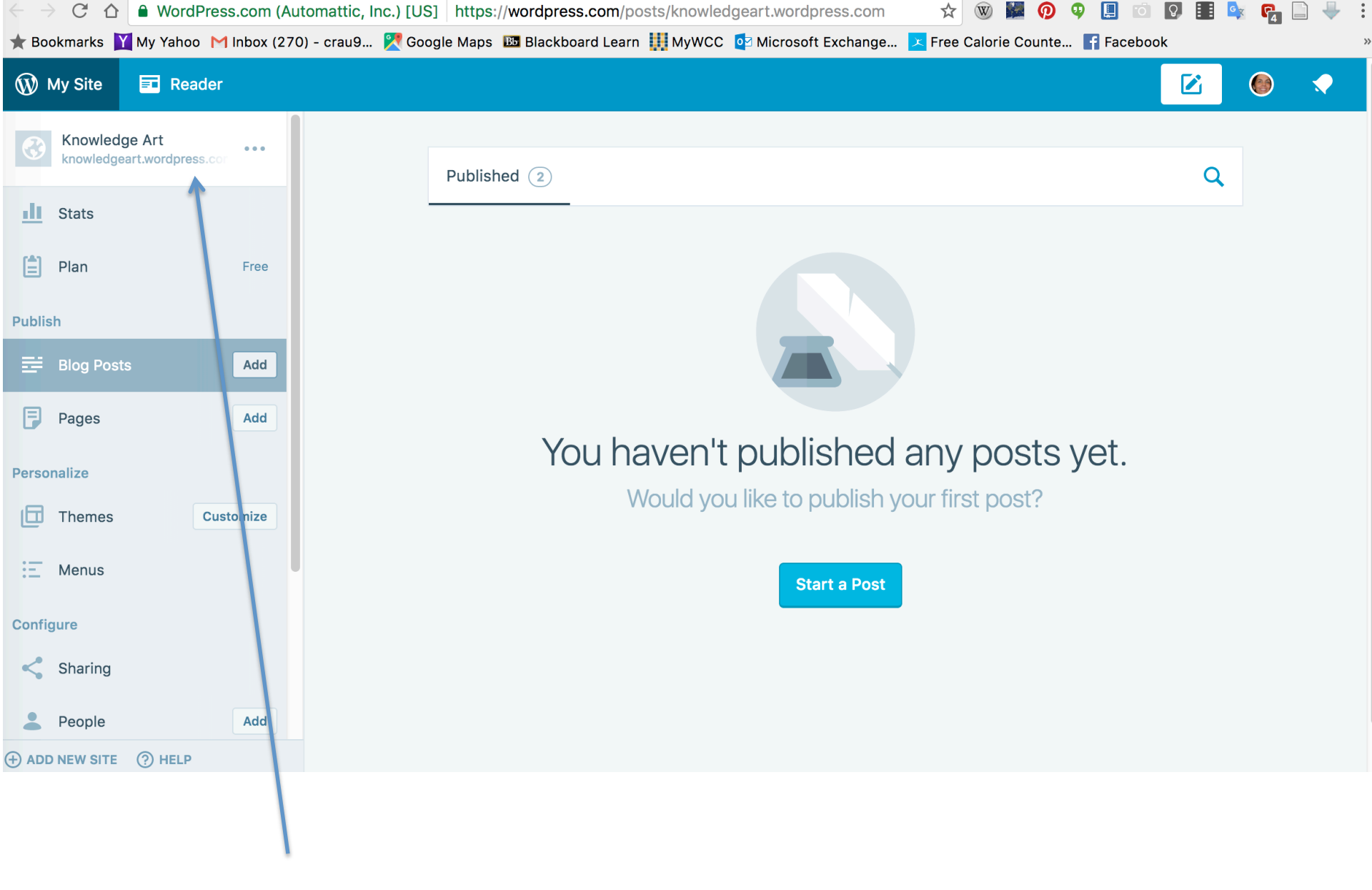

## 7. Once logged in copy the URL of your site

Note that the last Wordpress screen setting you used is the one that will appear. Above is the default.

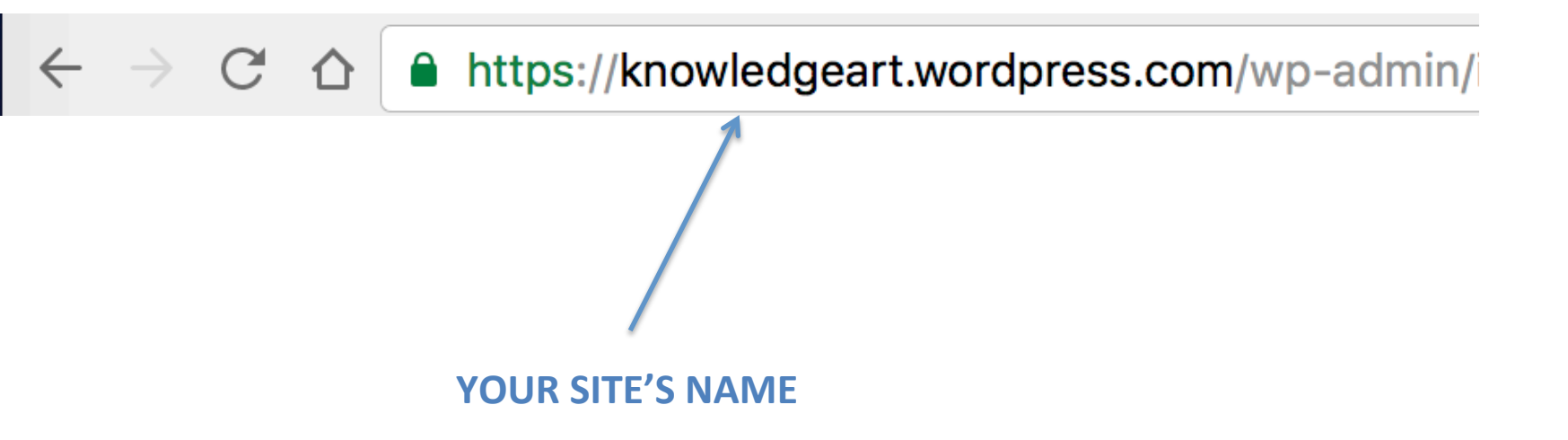

# 8. To shortcut the access to your site's Dashboard type in a new browser window '/wp-admin' after your Wordpress URL

| ← → C ☆ https://knowledgeart.wordpress.com/wp-admin/index.php |                                                  |                                    |                              |            | 🖈 👿 📕 🧑  | 9 🔲 🔟 💽                | 🔢 💁 🖸 📄               | ₽                     |              |   |
|---------------------------------------------------------------|--------------------------------------------------|------------------------------------|------------------------------|------------|----------|------------------------|-----------------------|-----------------------|--------------|---|
| ★ Bookmarks 🞽 My Yahoo                                        | o M Inbox (270) - crau9                          | 🔀 Google Map                       | s 📧 Blackboard Learr         | n 🚺 MyWCC  | 💁 Mic    | rosoft Exchange        | 🔀 Free Calorie Count  | e 🚹 Facebook          |              |   |
| W My Site 🗐 Reader                                            |                                                  |                                    |                              |            |          |                        |                       |                       | <b>*/</b>    | ٩ |
| 🖚 Dashboard                                                   | Dashboard                                        |                                    |                              |            |          |                        |                       | Screen Opti           | ons 🔻 Help 🕇 | ٣ |
| Home<br>Comments I've Made<br>Site Stats                      | Tip: <u>Update your abou</u>                     | i <u>t page</u> so your r          | readers can learn a bit      | about you. |          |                        |                       |                       |              | × |
| My Blogs                                                      | At a Glance                                      |                                    |                              |            |          | Quick Draft            |                       |                       |              |   |
| Blogs I Follow<br>Akismet Stats<br>Omnisearch                 | U 1 Page<br>WordPress.com runnin                 | g Vertigo theme                    |                              |            |          | Title<br>What's on you | ur mind?              |                       |              |   |
| 🚬 Store                                                       | Akismet blocks spam f<br>There's nothing in your | rom getting to yo<br>spam queue at | our blog.<br>the moment.     |            |          |                        |                       |                       |              |   |
| <ul><li>✤ Posts</li><li>✿] Media</li></ul>                    | Storage Space                                    | lowed                              | <b>9</b> ] 0.00 MB (0%) Spac | ce Used    |          | Save Draft             |                       |                       |              |   |
| 🖉 Links                                                       |                                                  |                                    |                              |            |          | Stats                  |                       |                       |              |   |
| Pages                                                         | Activity                                         |                                    |                              |            | <b>A</b> |                        |                       |                       |              |   |
| Comments                                                      |                                                  |                                    |                              |            |          |                        | No stats are availabl | e for this time perio | d.           |   |
| <ul><li>Feedback</li><li>Appearance</li></ul>                 |                                                  |                                    |                              |            |          |                        |                       |                       |              |   |
| 👗 Users                                                       |                                                  | No activ                           | vity yet!                    |            |          |                        |                       |                       |              |   |
| Fools                                                         |                                                  |                                    |                              |            |          | T. D. (//              |                       |                       |              |   |
| Settings                                                      | Vour Stuff                                       |                                    |                              |            |          | TOP Posts (the p       | Dast week) Top Se     | earches               | View All     |   |

### 14. The site's **Dashboard** appears.